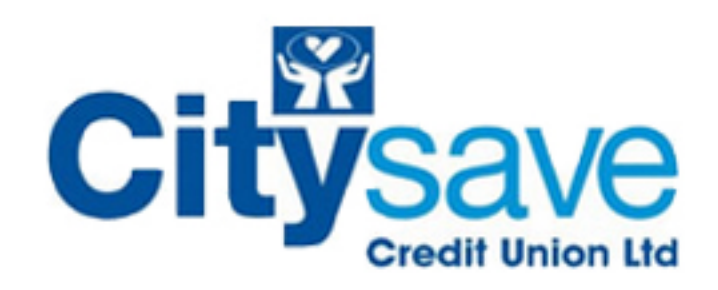

| Marker are least |                                                                                        |                                              |                                          |
|------------------|----------------------------------------------------------------------------------------|----------------------------------------------|------------------------------------------|
|                  |                                                                                        |                                              |                                          |
|                  | instanting horizon<br>Als<br>Constitution<br>(Angeler parallel horizon<br>Constitution |                                              |                                          |
|                  |                                                                                        | Membership Number:<br>PIN:<br>Date of Birth: | You are not logged in<br>dd  / mm / yy / |

| Forgotten your PIN ? Click here | Forgotten your Login Password ? Click here |

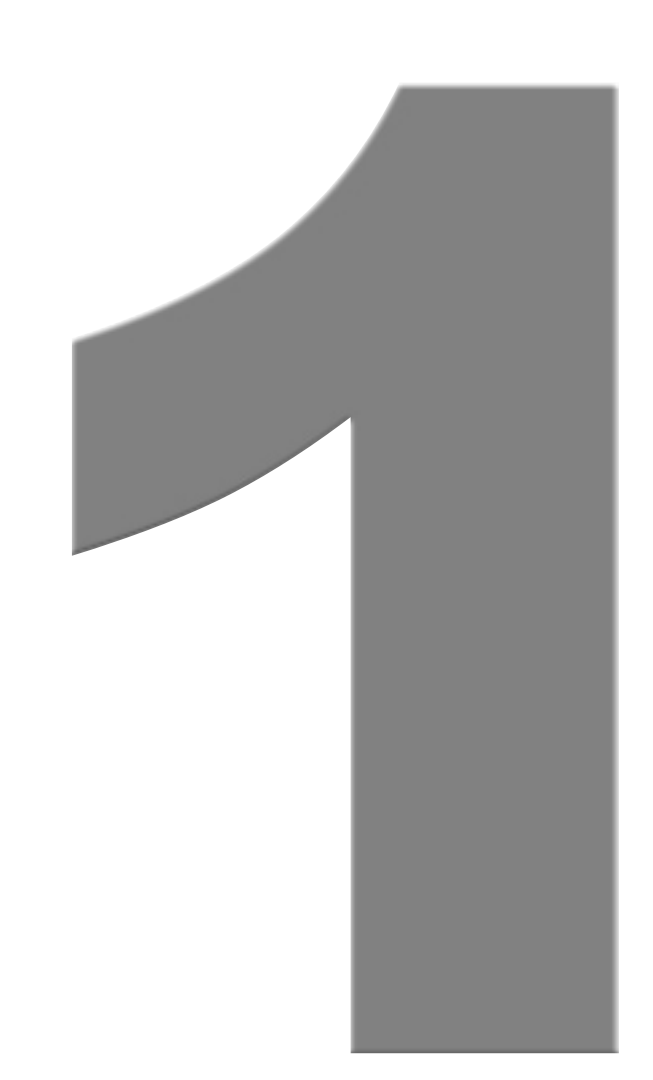

## First you must click on "click here" as shown by the arrow.

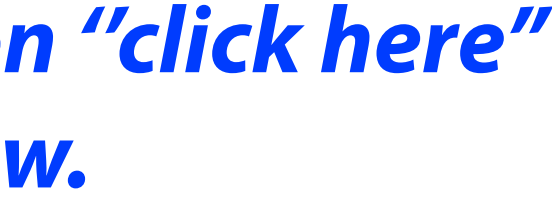

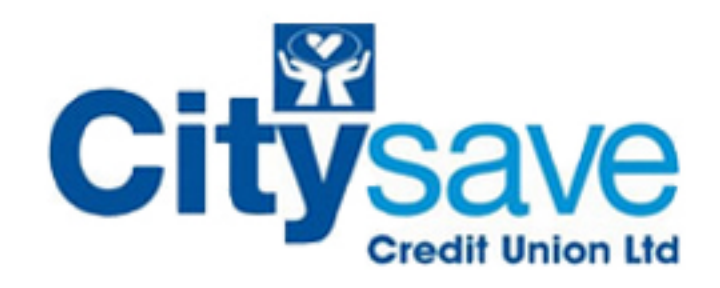

| interneting format<br>Tana 2 data<br>Marina data parameter<br>Conter par lange parameter |  |                      |          |             |       |
|------------------------------------------------------------------------------------------|--|----------------------|----------|-------------|-------|
|                                                                                          |  | this form to         | reset yo | our Login I | Passw |
|                                                                                          |  | 01 V<br><br> <br>Res | et       |             |       |
|                                                                                          |  |                      |          | Ţ           |       |

# Then type in the details as shown by the arrow and then click on "reset"

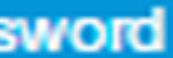

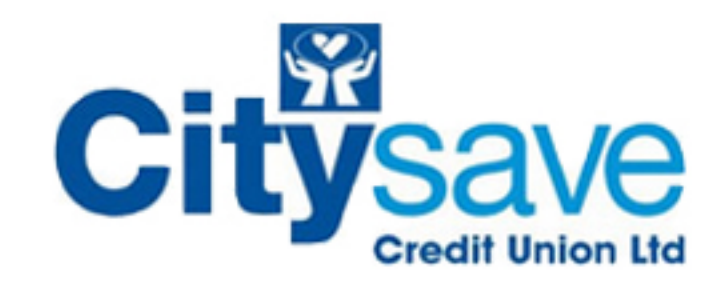

| Image: Sector de la construcción de la construcción de la                                                                                                    |                            |                                                                                                    |                                   |
|----------------------------------------------------------------------------------------------------|----------------------------|----------------------------------------------------------------------------------------------------|-----------------------------------|
| Image: Contract of the state of the state of the sta                                                                                                    | Internet ingergessente som |                                                                                                    |                                   |
| Windte - Login password rest         Firm       Variable - Login password rest         Firm       Variable - Login password rest         Member No:       24319         Your Login password has been       2031VL         Member No:       24319         Your Login password has been       2031VL         Here is the eemail with word word has been       2031VL         Here is the eemail with word word has been       2031VL         Here is the eemail with word word has been       2031VL         Here is the eemail with word word has been       2031VL         Here is the eemail with word word has been       2031VL         Here is the eemail with word word has been       2031VL         Here is the eemail with word word has been       2031VL         Here is the eemail with word word has been       2031VL         Here is the eemail with word word has been       2031VL         Here is the eemail with your word has been       2031VL         Here is the eemail with your word has been       2031VL         Here is the eemail with your word has been       2031VL         Here is the eemail with your word word has been       2031VL                                                                                                    |                            | Login pessiverd reset                                                                                                    |                                   |
| Image: Device Provide Unit of Provide Unit of P                                                                                                    |                            | (PL) 🖬 🕫 🖉 🔹 🔹 Website - Login pass                                                                                                    | word reset + Message              |
| Year Construction (Structure and Link)         Construction         Login password reset         Member No:       24319         Your Login password has been       24319         Your Login password has been       24319         Your Login password has been       24319         Your Login password has been       24319         Your Login password has been       24319         Your State       24319         Your State       24319 <th></th> <th>Message       Developer         Image       Image       Image         Image       Image       Image</th> <th>A Pind<br/>Related *<br/>G Select *</th>                                                                                                    |                            | Message       Developer         Image       Image       Image         Image       Image       Image | A Pind<br>Related *<br>G Select * |
| Subject: Vebsite - Login password reset  Login password reset  Member No: 24319 Your Login password has been 263hWL reset to  Note: Please Please Ple                                                                                                    |                            | From: Your Credit Union Tenguries Boitysave.org.uk]<br>test@citysave.org.uk                                                                                                    |                                   |
| Member No:       24319         Your Login password has been       2-31hWL         We Phil valid by the Philo and the value of the Value Philo and the value of the Value Philo and the Value Philo and the Value Philite Philite Philo and the Value Philite Philo and th                                                                                                    |                            | Subject: Website - Login password reset                                                                                                    |                                   |
| Member No:       24319         Your Login password has been       2x3hWL         Member No:       2x3hWL         Member No:       2x3hWL <tr< td=""><td></td><td>Login pas</td><td>sword reset</td></tr<>                                                                                                    |                            | Login pas                                                                                                    | sword reset                       |
| Member No: 24319<br>Your Login password has been Zo3hWL<br>Member No: Zo3hWL<br>Member No: Zo3h |                            |                                                                                                    |                                   |
| Your Login password has been       Zo3hVL         Note: Please for the your Plet to any         Your Plet will be used to a set of your plet the your queet         Here is the email with your queet         now you can use this point                                                                                                    |                            | Member No:                                                                                                    | 24319                             |
| Here is the email with your and the provide the providet the providet the providet the providet the providet the p                                                                                                    |                            | Your Login password has been<br>reset to                                                                                                    | Zo3hWL                            |
| Here is the email with your provide the provide the pr                                                                                                    |                            |                                                                                                    |                                   |
| Here is the email with y nor equal to a set of the set of the set                                                                                                    |                            |                                                                                                    |                                   |
| now you can use this p                                                                                                    |                            |                                                                                                    |                                   |
|                                                                                                    |                            | now you can use t                                                                                                    | this po                           |

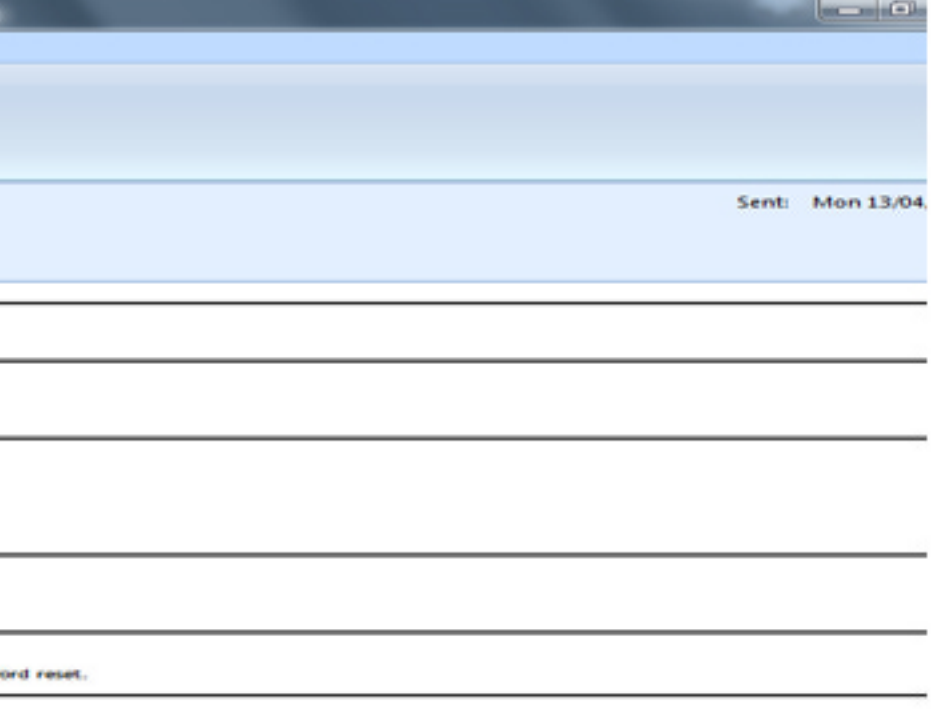

### ir new Password, word to login.

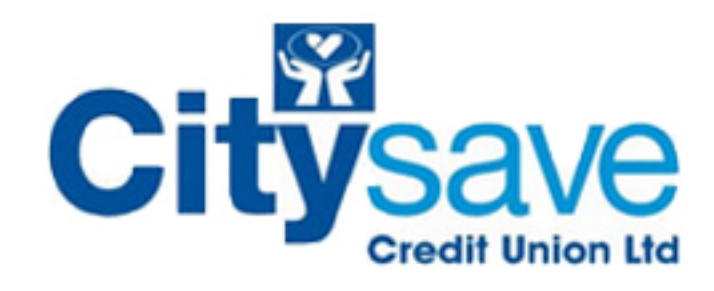

----

Members area login

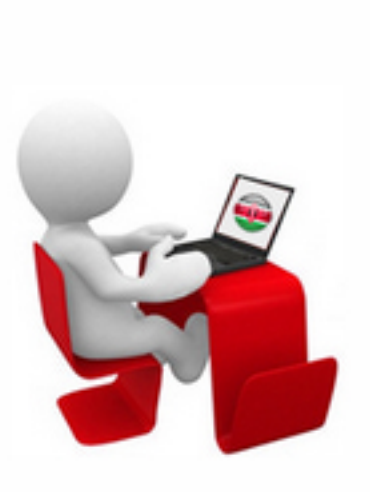

Anew Test - Your login password has been reset Click here to change your login password

once you have inputted the password, click on "Change you password"

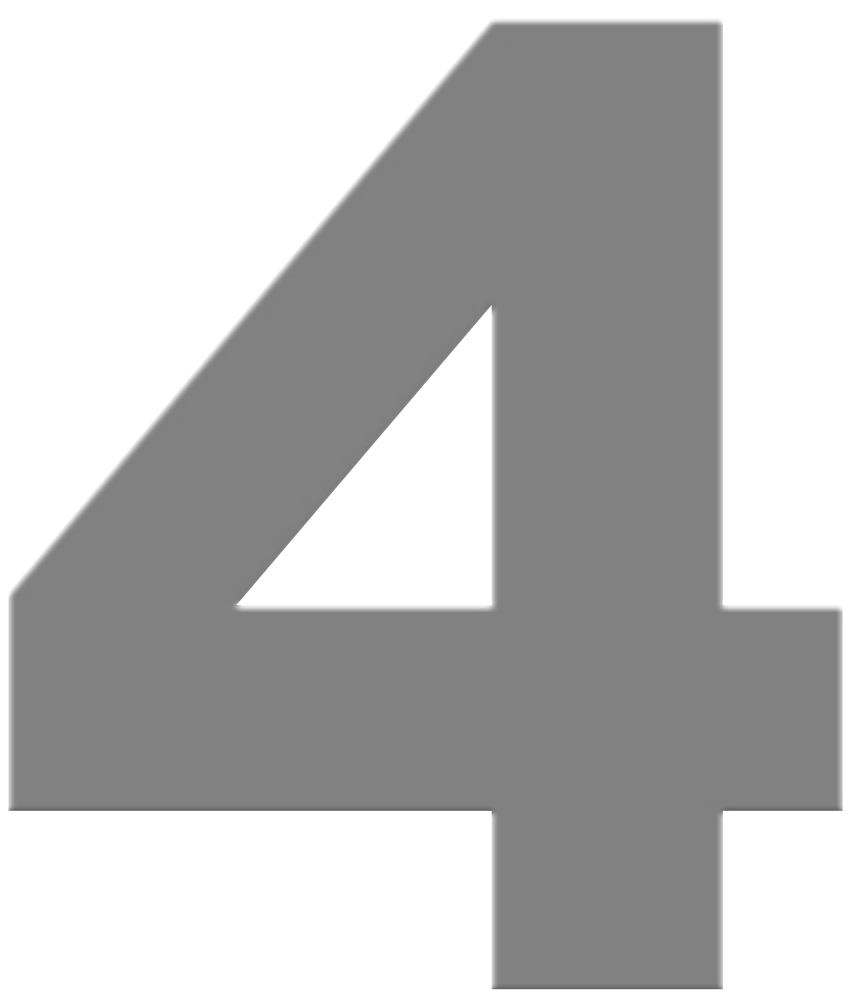

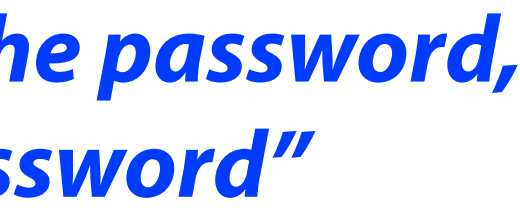

#### Vital information: To reset the password you need to know your pin if you cannot remember your password or pin then you must phone in the office.

| Website - L                                                                                                    | ogin password reset - Message (HTML)    |                 |
|----------------------------------------------------------------------------------------------------|-----------------------------------------|-----------------|
| Message       Developer         Image: Developer       Image: Developer         Image: Developer       Image: Developer         Image: Developer       Image: Developer         Image: Developer       Image: Developer         Image: Developer       Image: Developer         Image: Developer       Image: Developer         Image: Developer       Image: Developer         Image: Developer       Image: Developer         Image: Developer       Image: Developer         Image: Developer       Image: Developer         Developer       Image: Developer         Developer       Image: Developer         Developer       Image: Developer         Developer       Developer         Developer       Developer         Developer       Developer         Developer       Developer         Developer       Developer         Developer       Developer         Developer       Developer         Developer       Developer         Developer       Developer         Developer       Developer         Developer       Developer         Developer       Developer         Developer       Developer | W Mark as<br>→ Unread<br>G Find<br>Find | Sent: Mon 13/04 |
| test@citysave.org.uk                                                                                                    |                                         |                 |
| Subject: Website - Login password reset                                                                                                    |                                         |                 |
| Log                                                                                                    | in password reset                       |                 |
|                                                                                                    |                                         |                 |
| Member No:<br>Your Login password ha<br>reset to                                                                                                    | 24319<br>zo3hWL                         |                 |
|                                                                                                    |                                         |                 |
| Hote: Please do not disclose your PIH to anyone.<br>Your PIH will be used as a security check when you request a login password reset.                                                                                                    |                                         |                 |
|                                                                                                    |                                         |                 |
|                                                                                                    | Current Password:                       | ****            |
|                                                                                                    | New Password:                           | *****           |
|                                                                                                    | Confirm Password:                       | *               |
|                                                                                                    |                                         | Change          |

click "change".

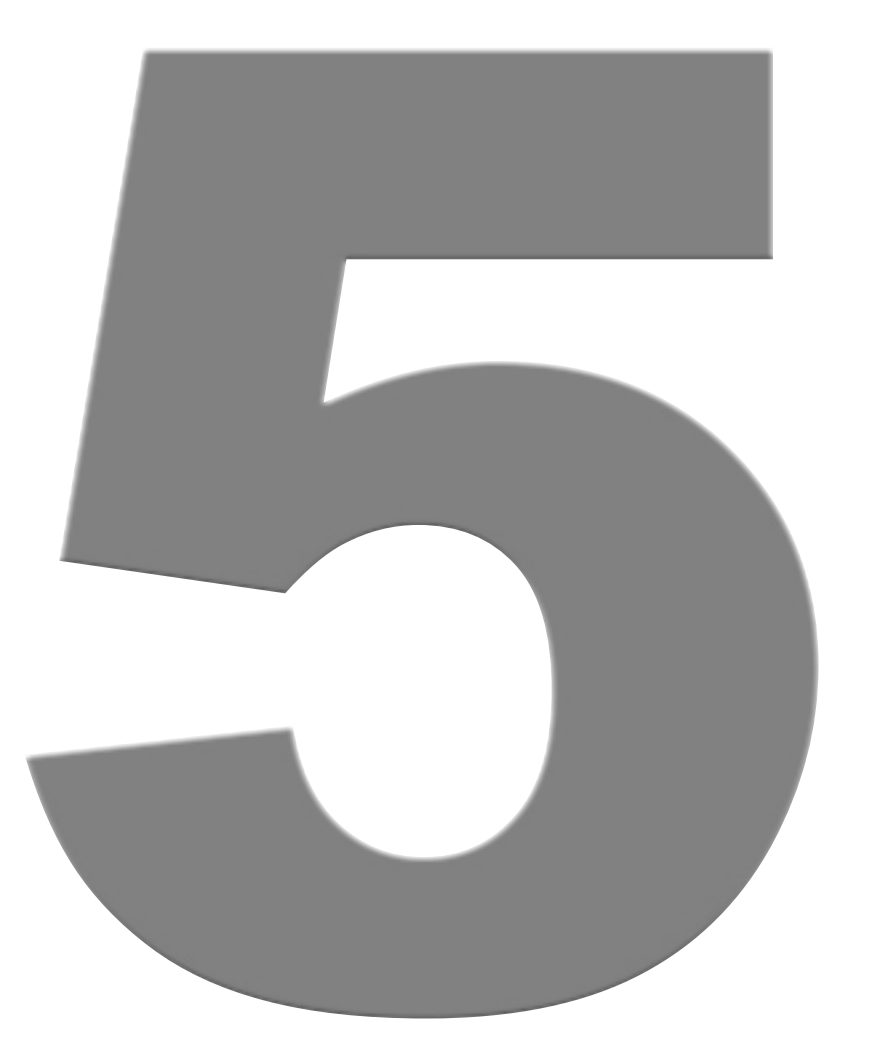

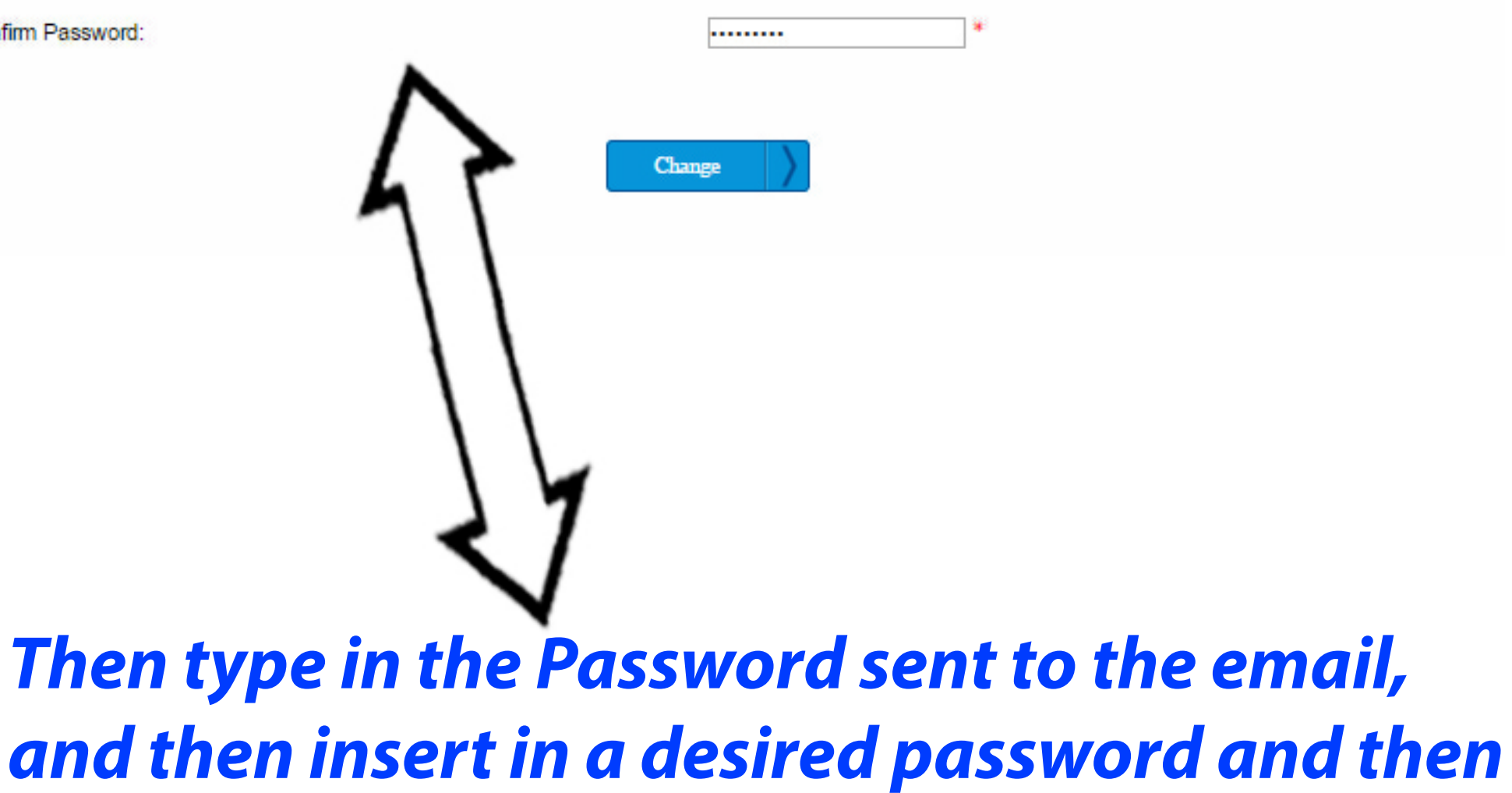